イベント登録フロー

#### **手順1:「今すぐ登録」または「登録/ログイン」をクリック** ▶同ページ内にてポップアップでメールアドレス入力を求められます。

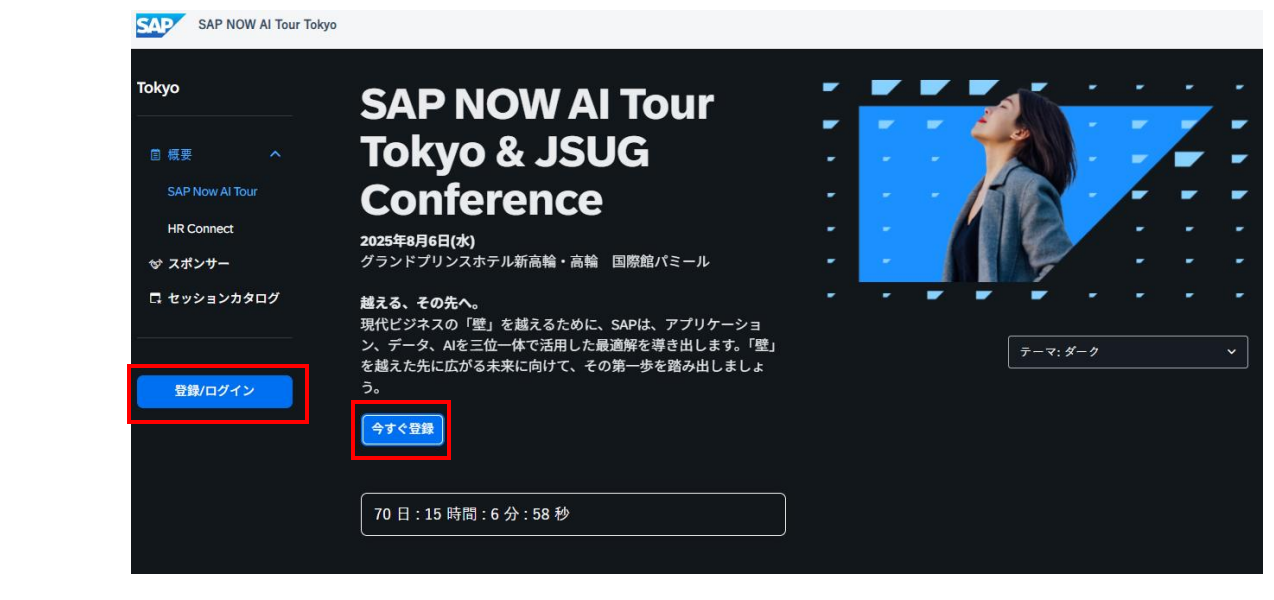

### 手順2:メールアドレスを入力、「次へ」をクリック

| SAP NOW AI Tour Tokyo & JSUG Conference | ×          |
|-----------------------------------------|------------|
| 始めるには、メールアドレスを入力してくださ                   | <b>U</b> 1 |
| 勤務先メールアドレス *                            |            |
| 次へ                                      |            |

# イベント登録フロー

**手順3:UIDにサインイン** ➤UID登録の際に設定したID、パスワードをご入力ください。

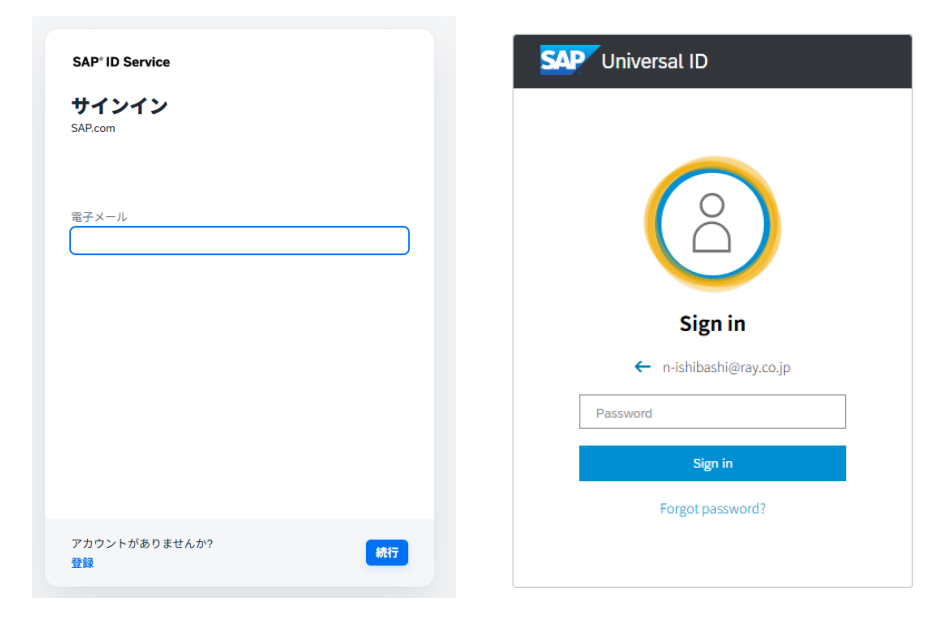

手順4:カンファレンス利用規約にチェック、「登録する」をクリック

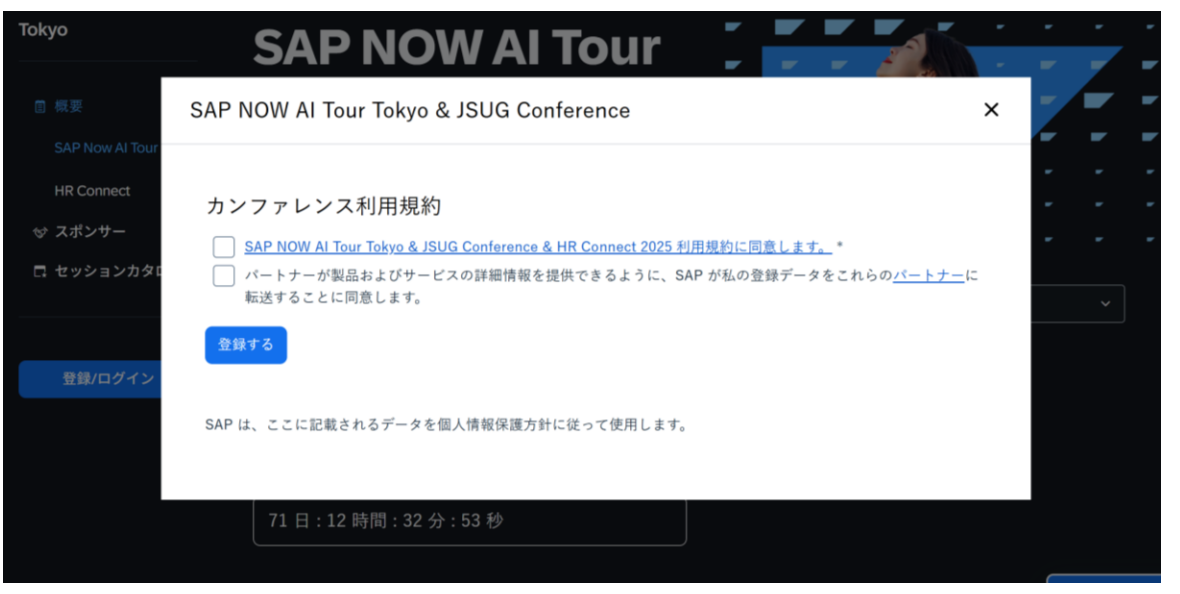

イベント登録フロー

- 手順5:登録フォームを入力、「登録」をクリック
- ≻名前、メールアドレス、会社名はUIDに紐づくため、自動で入力されます。 携帯番号、部署名・役職のみご入力ください。 ご入力後、登録をクリックすることでイベント登録は完了となります。

| 手順6: | 登録が完了 | するとマ | イダッシュ | ボードへ | 、遷移されます。 |
|------|-------|------|-------|------|----------|
|------|-------|------|-------|------|----------|

| 登録フォー                                    | Ь                                                      |                                         |                |             |                                               |         |
|------------------------------------------|--------------------------------------------------------|-----------------------------------------|----------------|-------------|-----------------------------------------------|---------|
| 個人情                                      | <b>「報</b><br>録するには、以下のフォー                              | ムに記入してくだ                                | さい。お会いできるのを    | 楽しみにし       | ています。                                         |         |
| test 🔉                                   |                                                        |                                         | test           |             |                                               |         |
| XX X@sap.com                             |                                                        |                                         |                |             |                                               |         |
| 〇〇株式会社                                   |                                                        |                                         |                |             |                                               |         |
| 携帯番号 ①                                   |                                                        |                                         |                |             |                                               |         |
| H                                        | ▼ 電話番号                                                 |                                         |                |             |                                               |         |
| 部署名・役職                                   | •                                                      |                                         |                |             |                                               | ٦       |
|                                          |                                                        |                                         |                |             | 發發                                            |         |
| Гокуо                                    | SAP NOW AI Tour                                        | Tokvo & ISU                             | G              | -           | 🎎                                             |         |
| ◎ 概要 ~ ~ ~ ~ ~ ~ ~ ~ ~ ~ ~ ~ ~ ~ ~ ~ ~ ~ | Conference へよう<br>アジェンダビルダーページセッショ<br>加したり、登録をしたセッションを | うこそ、〇〇椅<br>ョンカタログでお気に入り<br>記一覧でご覧いただけます | 5.<br>5.<br>5. | -<br>-<br>- |                                               |         |
|                                          |                                                        |                                         |                | -           |                                               |         |
| 図 マイダッシュボード<br><sup>図</sup> ログアウト        | 登録済みのセッション                                             |                                         |                | 7           | ーマ:ダーク                                        | ~       |
|                                          |                                                        | ここにはまだ何もありる<br>                         | ません            |             | お問い合わせ<br>登録および一般的な質問については                    |         |
|                                          |                                                        | セッションカタログのま                             | <b>栗</b> 索     |             | <u>iapevent25info@ss.ray.cojp</u> にご達l<br>さい。 | 各くだ<br> |
|                                          | お気に入りのセッション                                            |                                         |                |             |                                               |         |
|                                          |                                                        | ここにはまだ何もありま                             | ません            |             |                                               |         |
|                                          |                                                        | セッションカタログの                              | 栗奔             |             |                                               |         |

## イベント登録フロー

### セッションの登録方法

セッションカタログ内の一覧に聴講したいセッションがあれば、右下の「スケジュール登録」をクリックすることで登録できます。 興味のあるセッションはお気に入り登録も可能です。 登録したセッションはマイダッシュボード内でご確認いただけます。 ※同じ時間帯のセッションはご登録できません。 ※登録はお席の確保をお約束するものではございません。

| 自 概要 ~                 | 時間 > 業務領域                                                                                                    | ~ Токуо                            |                                                                                                    |                                                                                               |
|------------------------|----------------------------------------------------------------------------------------------------|------------------------------------|----------------------------------------------------------------------------------------------------|-----------------------------------------------------------------------------------------------|
| ♥ スポンサー<br>□ セッションカタログ | 製品/ソリューション     す       す気に入り                                                                                                    | ◇ 回 税要 ◇<br>◇ スポンサー<br>C セッションカタログ | SAP NOW Al Tour Tokyo & JSUG<br>Conference へようこそ、〇〇様<br><sup>アジェンダビルダーページセッションカタログでお気に入りに追</sup><br>加したり、登録をしたセッションを一覧でご覧いただけます。                                             |                                                                                               |
| 登録/ログイン                | Wed, Aug 06 (141)                                                                                                    | □ マイダッシュボード<br>ミ ログアウト             |                                                                                                    |                                                                                               |
|                        | GKN-01   越える、その先へ~AIとデータが拓く未来~       ○ お気に入り         グランドキーノート          調 秋枝 貴二郎、キリンホールディングス株式会社、取締役常務執行役員CFO          演 数見 塩、トラスコ中山株式会社、取締役 経営管理本部本部長 兼 デジタル戦略本部本部長 兼 オ          レンジブック本部本部長Japan SAP Users' Group (JSUG) 会長          Jan Bungert, SAP, SAP Business AI CRO          鈴木 洋史、SAPジャパン株式会社、代表取締役社長                                       |                                    | <b>豆酥消みのセッション</b><br>すべて 開始前 終了<br><u>越える、その先へ~AIとデータが拓く未来~-GKN-01</u><br>◎ Wechenday,Aug 6   <sup>©</sup> 9:45 AM - 11:00 AM JST<br>続きを表示 ∨ ◆ 追加済み <mark>✓ 登録済みセッション</mark> | テーマ:ダーク ∨<br>ち問い合わせ<br>登録および一般的な質問については、<br><u>sacewent 25thto@vs.ray.co.jn</u> にご連結くだ<br>さい。 |
|                        | <ul> <li>堀川直朝, SAPジャパン株式会社,常務執行役員 最高事業責任者</li> <li>激変する社会情勢、企業を取り巻く様々な「壁」。この壁を乗り越えるためには、将来を見据えた経営基盤と新たな業務プロセスへの変革が不可欠です。本グランドキーノートでは、SAPの最新戦略と共に、AIとデータ活用による次世代経営の具体的な姿を提示します。さらに、キリンホールディングス株式会社 CFO 秋枝様をゲストスピーカーにお迎えし、推進中の事業ボートフォリオ変革とそれを支えるデジタル戦略についてご講演いただきます。SAPと共に、未来への扉を開きましょう。</li> <li>☑ Wednesday,Aug 6 ○ 9:45 AM - 11:00 AM JST</li> </ul> |                                    | <b>お気に入りのセッション</b><br><u>越える、その先へ~AIとデータが拓く未来~- GKN-01</u><br>© Wednesday,Aug6 │ <sup>©</sup> 9:45 AM-11:00 AM JST<br>続きを表示 ~                                                |                                                                                               |